# **ORDIN DOKTOR - nastavení a použití eReceptu**

revize 22.12.2021

### Výchozí stav

- Máte aktivován přístup do Centrálního úložiště SÚKL <u>www.epreskripce.cz</u>
- Máte stažený SSL certifikát od SÚKLu (společný pro zdravotnické zařízení)
- Vlastníte osobní kvalifikovaný certifikát (pro každého předepisujícího lékaře)
  Máto instalovaný softwaro lava privní java som
- Máte instalovaný software Java <u>www.java.com</u>
- Program **ORDIN DOKTOR** je aktualizován na verzi 2.19 z října 2017 nebo vyšší
- Počítač je připojený k internetu

#### Nastavení certifikátů

- Osobní certifikát nainstalujte do standardního systémového úložiště Windows. Pokud se na počítači střídá více lékařů, je třeba mít nainstalovaný certifikát pro každého z nich. Program také podporuje certifikáty umístěné na zabezpečeném úložišti USB token nebo na čipové kartě.
- SSL certifikát od SÚKLu zkopírujte do složky C:\OrdinDoktor\eRecept\cert.

#### Nastavení v programu

- Po přihlášení do programu zkontrolujte, zda máte aktuální verzi vydanou v říjnu 2017 nebo později.
- Zvolte v menu Nastavení / Lékaři, označte lékaře a zvolte Opravit a Nastavit eRP
- V okně SÚKL Connector vyplňte přístupové údaje, obdržené ze SÚKLu.

| 🕌 SÚKL Connector                                              |                                                                                             | _                             |          | $\times$ |  |  |  |
|---------------------------------------------------------------|---------------------------------------------------------------------------------------------|-------------------------------|----------|----------|--|--|--|
| Nastavení účtu                                                |                                                                                             |                               |          |          |  |  |  |
| Kód pracoviště:                                               | 00000012345                                                                                 |                               |          |          |  |  |  |
| Kód lékaře: 3                                                 | 375C2A40-CG75-43E1-B51C-A37E24F56893                                                        |                               |          |          |  |  |  |
| Heslo účtu:                                                   | ****                                                                                        |                               |          |          |  |  |  |
| Název vašeho SW:                                              | ORDIN DOKTOR                                                                                |                               |          |          |  |  |  |
| Komunikační adresář: C:\OrdinDoktor\eRecept\LekarXML          |                                                                                             |                               |          |          |  |  |  |
| CA certifikát:                                                | Vybrat erecept                                                                              | t                             |          |          |  |  |  |
| Název SSL certifikátu: AMBSUKLxxxxxxxG.pfx                    |                                                                                             |                               |          |          |  |  |  |
| Heslo SSL certifikátu:                                        | *****                                                                                       |                               |          |          |  |  |  |
| Cesta k SSL cetrifikátu:                                      | C:\OrdinDoktor\eRecept\eRecept\cert                                                         |                               |          |          |  |  |  |
| eRecept URL: http<br>ePoukaz URL: http<br>eOckovani URL: http | s://lekar-soap.erecept.su<br>s://cuep-soap.erecept.su<br>s://cuzo-soap.erecept.su<br>Uložit | iki.cz/cu<br>iki.cz<br>iki.cz | er/Lekar |          |  |  |  |
|                                                               |                                                                                             |                               |          |          |  |  |  |

- Kód pracoviště kód zařízení pro přístup do CÚ
- Kód lékaře kód lékaře pro přístup do CÚ
- Heslo účtu heslo lékaře pro přístup do CÚ
- Název vašeho SW ORDIN DOKTOR (případně opravte na ORDIN REHAB)
- Komunikační adresář viz obr. (OrdinDoktor případně opravte na OrdinRehab)
- CA certifikát vyberte kvalifikovaný certifikát ze systémového úložiště certifikátů
- Název SSL certifikátu jméno souboru s certifikátem ze SÚKLu, umístěného ve složce \cert
- Heslo SSL certifikátu heslo k SSL certifikátu
- Cesta k SSL certifikátu viz obr. (OrdinDoktor případně opravte na OrdinRehab)
- eRecept URL https://lekar-soap.erecept.sukl.cz/cuer/Lekar
- **ePoukaz URL** https://cuep-soap.erecept.sukl.cz
- eOckovani URL https://cuzo-soap.erecept.sukl.cz
- Tlačítkem **Uložit** potvrďte zadané údaje, vrátíte se zpět do okna Oprava lékaře.
- Klikněte na tlačítko Test eRp. Provede se test spojení s centrálním úložištěm SÚKL včetně elektronického podpisu. Je-li komunikace v pořádku, zobrazí se tato zpráva

| Informac | e X                                                                                                    |  |
|----------|----------------------------------------------------------------------------------------------------|--|
| 1        | Připojení na server SÚKL je v pořádku.<br>Centrální úložiště: eRecept<br>Čas serveru: 22.12.2021 08:37:24<br>Aplikace:<br>Verze rozhraní: 201704D |  |
|          | ОК                                                                                                    |  |

### Vystavení receptu

- Předpis léků se vztahuje k lékaři, který je aktuálně přihlášený v programu
- Obvyklým postupem připravte léky stejně jako pro dosavadní tisk receptu
- Otevřete dekurs pacienta a klikněte na tlačítko Th
- Vyhledejte požadované léky, zadejte požadovaný počet a dávkování
- Tlačítkem **Do dekursu** nebo **Do poznámky** proveďte přepis vybraných záznamů do aktuálního záznamu pacienta
- Zvolte tlačítko **Tisk** a vyberte **Recept**
- Zobrazí se okno **Recept**

| RECEPT lékař: MUE                                   | Dr. Josef Nová                                         | ik, 264C2A40-BF75-4    | 3E1-A51C-A37E24F     | 56904, 00000011718          | ×               |  |
|-----------------------------------------------------|--------------------------------------------------------|------------------------|----------------------|-----------------------------|-----------------|--|
| Pacient                                             |                                                        |                        |                      |                             |                 |  |
| Jméno                                               | Pokusný Pacient                                        |                        | Č.pojištěnce         | 000928/0624                 |                 |  |
| Dat.narození                                        | 28.09.2000                                             |                        | Ulice                | Hrnčířská 670               |                 |  |
| Telefon                                             |                                                        |                        | Obec                 | Hluk                        |                 |  |
| Email                                               |                                                        |                        | PSČ                  | 68725                       |                 |  |
| Diagnózy                                            |                                                        |                        |                      | Nepředá∨at adresu           |                 |  |
| Kontaktní adres                                     | a:                                                     | Hrnčířská 670, Hl      | uk, 68725            |                             |                 |  |
| Lékový zázna                                        | m                                                      | @ 0P                   | V uslěta při pu      | mína nabládnutí             |                 |  |
| Číslo dokladu                                       | 204939725 OPas do lék záznamu pacienta Počet měsíců 60 |                        |                      |                             | síců 60 📮       |  |
| ا خان اد مقد ا-:                                    |                                                        |                        |                      |                             |                 |  |
|                                                     |                                                        |                        |                      | 0.0                         |                 |  |
|                                                     | E TRALEX P                                             | ORIDEFLMINU            | PUCELT DS. H         | J-0                         |                 |  |
|                                                     |                                                        |                        |                      |                             |                 |  |
|                                                     |                                                        |                        |                      |                             |                 |  |
|                                                     |                                                        |                        |                      |                             |                 |  |
|                                                     |                                                        |                        |                      |                             |                 |  |
|                                                     |                                                        |                        |                      |                             |                 |  |
|                                                     |                                                        |                        |                      |                             |                 |  |
|                                                     |                                                        |                        |                      |                             |                 |  |
|                                                     |                                                        |                        |                      |                             |                 |  |
| Pozn. lékárně                                       |                                                        |                        |                      |                             |                 |  |
|                                                     |                                                        | (une ne 1              |                      | Due léleure recentu (ed 1.1 | 2 20203         |  |
|                                                     | ) Opakuvany<br>) Pro potřobi                           | y recept 💦 🗠           | roprium)             | j Dvalieky na recepiu (od 1 | 5.2020)         |  |
|                                                     | n n n                                                  |                        |                      |                             |                 |  |
| Hradi nemocný (označený lék) Odeslat kôd pacientovi |                                                        |                        |                      |                             |                 |  |
|                                                     | Zvysena úř                                             | irada (oznacený lé     | ек)                  |                             |                 |  |
| SÚKI                                                | INezaméno                                              | vat (označený lék)     |                      | LI SMS                      |                 |  |
| ID receptu                                          |                                                        |                        |                      | ~                           |                 |  |
| 🔮 <u>N</u> ačíst eRp                                | <mark>⊁</mark> Zrušit ∉                                | eRp 💊 <u>L</u> ék.záz. | . <u>Z</u> aložit eR | p 🖆 DS 💣 Tisk               | <u>I</u> Zavřít |  |

### Založení eReceptu v Centrálním úložišti

- Při požadavku na elektronické odeslání eReceptu pacientovi zatrhněte předvolbu Email nebo SMS
- Klikněte na tlačítko Založit eRp
- Úspěšné založení je indikováno hláškou **Doklad byl úspěšně založen**
- Pokračujte tiskem v nabídnutém tiskovém dialogu. Vytištěný recept bude opatřený čarovým kódem ID receptu. V případě elektronického odeslání není tisk potřebný.

### Zrušení eReceptu v Centrálním úložišti

- Klikněte na tlačítko Zrušit eRp
- Zruší se aktuální eRecept, jehož ID je zobrazeno
- Úspěšné zrušení je indikováno hláškou Doklad byl úspěšně zrušen

## Načtení eReceptu z Centrálního úložiště

Tato funkce slouží k ověření obsahu eReceptu, který je uložen v Centrálním úložišti. Kromě toho se dá použít k ověření výdeje předepsaných léků lékárnou.

- Klikněte na tlačítko Načíst eRp
- Načte se aktuální eRecept, jehož ID je zobrazeno
- Zobrazí se okno s podrobným obsahem eReceptu

## Lékový záznam pacienta (od verze 2.30d 25.9.2020)

Tato funkce umožňuje načíst lékový záznam pacienta z Centrálního úložiště SÚKLu. Pokud ještě danému pacientovi nebyl lékařem vystaven žádný recept, je potřeba při prvním náhledu zadat číslo dokladu pacienta (občanský průkaz nebo pas). Při dalších dotazech na lékový záznam pacienta již doklad není třeba. Délka záznamu je volitelná v rozmezí 1 - 60 měsíců. Lékový záznam obsahuje informace o všech předepsaných lécích, předepisujících lékařích a vydávajících lékárnách. Pokud není lékárna vyplněná, jedná se o lék, který byl předepsaný, nesmazaný v úložišti, ale nebyl vyzvednutý (např. chybný předpis, vyzkoušení komunikace, apod.)

- Klikněte na tlačítko Lékový záznam
- Zobrazí se okno s lékovým záznamem pacienta za zvolenou dobu

## Archiv receptů

- Volba Dekurs tlačítko R na pravé svislé liště zobrazí historii receptů, očkování a poukazů pacienta. V pravém sloupci zobrazeno ID Dokladu při elektronickém podání.
- Tlačítko Zrušit doklad zruší recept v centrálním úložišti pro vybrané ID dokladu (např. při chybném založení)
- Tlačítko Načíst doklad načte podrobné informace o stavu receptu v centrálním úložišti pro vybrané ID dokladu